## **GUIDELINE FOR ANTI-RAGGING FORM**

1. Click on the link <u>https://www.antiragging.in/affidavit\_university\_form.php</u> and select University

| Intro://www.artiragging.lai/lifedord_registration_disclaimentent                                                                                                    | <b>\$</b> | G       | ť,≡ |  |
|----------------------------------------------------------------------------------------------------|-----------|---------|-----|--|
| ANTI Undertaking · Forms · Information · Advisory IEC KIT Anti Ragging Day & Week Videos Education                                                                                                    |           |         |     |  |
| YOU ARE GOING TO FILL AN UNDERTAKING FOR ANTIRAGGING                                                                                                    |           |         |     |  |
|                                                                                                    |           |         |     |  |
|                                                                                                    |           |         |     |  |
| Video D How to Fill Anti-Ragging Undertaking                                                                                                    |           |         |     |  |
| TO BE FILLED BY A STUDENT                                                                                                    |           |         |     |  |
| Fields marked with * are Mandatory.                                                                                                    |           |         |     |  |
| <ul> <li>If you do not have an E mail address please create one before you fill this form.</li> <li>If your mother or father or guardian does not have a place or a mobile phone or email then please give the numbers or email of their friends or relations or neighbours.</li> <li>If you do not have a mobile number, then please give the mobile number of your friend of the same college.</li> </ul>                                                                              |           |         |     |  |
| fter filling out this form successfully, you can download the Student's Anti Ragging Undertaking and the Parents Anti Ragging Undertaking from Website.<br>The student will receive an e-mail with his/ther registration number. The student will forward that e-mail to the Nodal officer in his/ther university/college e-mail.<br>Please note that the student will not receive pdf undertaking and he/she is not required to print & sign them as it used to be in the earlier case. |           |         |     |  |
| In Case, You have not received Email fro                                                                                                    | om Antira | gging a | fte |  |
| Choose your Educational institution Type                                                                                                    | -         |         |     |  |
|                                                                                                    |           |         |     |  |
| College Standalone Institution University                                                                                                    |           |         |     |  |
| After successfully submission of your Undertaking Form, you will receive your REFERENCE NUMBER                                                                                                    |           |         |     |  |
| fou can use that to                                                                                                    | /         |         |     |  |
| VERIFY UNDERTAKING     ODWINLOAD YOUR UNDERTAKING     ODWINLOAD YOUR UNDERTAKING                                                                                                    |           |         |     |  |
| n Case. You have lost your REFERENCE NUMBER you can get it back from VERIFY UNDERTAKING using your Email                                                                                                    |           |         |     |  |
| College - Colleges that are affiliated with any university (Any Regular college)                                                                                                    |           |         |     |  |
| Standalone Institution :- Institutes which are not dependent on any university.(Teacher Training, Nursing etc)                                                                                                    |           |         |     |  |
| " University :- Universities that provide ocurses without any colleges. (Same as Regular Courses without any colleges.)                                                                                                    |           |         |     |  |
|                                                                                                    |           |         |     |  |

2. Fill all the details .

| D m   - annot or - search | X   🕼 SansloritCR X   💶 Az                                                                  | Tak LIVE TV: Kiren Rijiju LIVE   🗙 🔍 anti ragging - Search 🛛 🗙 🏭                                                                              | Anti Ragging   Ragging in college X +                                                                     | - 0         |
|---------------------------|---------------------------------------------------------------------------------------------|----------------------------------------------------------------------------------------------------|----------------------------------------------------------------------------------------------------|-------------|
| C 🗈 https://www.antirage  | ging.in/affidavit_university_form.php                                                       |                                                                                                    |                                                                                                    | ^ ☆ ☆ 0 ☆ … |
| ANTI<br>RAGOING           | Undertaking • Forms • Information • Advi                                                    | sory IEC KIT Anti Ragging Day & Week Videos                                                                                                   | Ministry of Education<br>Generated Inde                                                                   |             |
|                           |                                                                                             | Undertaking Registration form for U<br>Fields marked with * are Mandatory.                                                                    | Jniversities                                                                                              |             |
|                           |                                                                                             | Student's Details                                                                                                    |                                                                                                    |             |
|                           | First Name *                                                                                | Middle Name (ontional)                                                                                                    | Surname / Last Name *                                                                                     |             |
|                           | First Name *                                                                                | Middle Name (optional)<br>Middle Name                                                                                                    | Surname / Last Name *                                                                                     |             |
|                           | First Name *<br>First Name                                                                  | Middle Name (optional)<br>Middle Name                                                                                                    | Surname / Last Name *                                                                                     |             |
|                           | First Name * First Name Noble Number (+91)*                                                 | Middle Name (optional)<br>Middle Name<br>Email*                                                                                               | Surname / Last Name * Surname / Last Name Gender * Male                                                   |             |
|                           | First Name * First Name Mobile Number (+91)* Mobile Number                                  | Middle Name (optional)<br>Middle Name<br>Email*<br>Email ID                                                                                   | Surname / Last Name * Surname / Last Name Gender * Male                                                   |             |
|                           | First Name * First Name Mobile Number (+91)* Mobile Number City*                            | Middle Name (optional)<br>Middle Name<br>Email*<br>EmailD<br>State*                                                                           | Surname / Last Name * Surname / Last Name Gender * Male Select Nationality*                               |             |
|                           | First Name * First Name Mobile Number (+91)* Mobile Number City* City                       | Middle Name (optional)<br>Middle Name Email* Email ID State* Select State                                                                     | Surname / Last Name * Surname / Last Name Gender * Male Select Nationality* Indian                        |             |
|                           | First Name * First Name Mobile Number (+91)* Mobile Number City* City                       | Middle Name (optional)<br>Middle Name<br>Email*<br>Email 10<br>State*<br>Select State<br>Parent / Guardian Deta                               | Sumame / Last Name * Sumame / Last Name Gender * Male Select Nationality* Indian                          |             |
|                           | First Name * First Name Mobie Number (+91)* Mobie Number City* City Parent / Guardian Name* | Middle Name (optional)<br>Middle Name Email* Email* Email ID State* Select State Parent / Guardian Deta Parent / Guardian Phone Number (+91)* | Sumame / Last Name * Sumame / Last Name Gender * Male Select Nationality* Indian Parent / Guardian Email* |             |

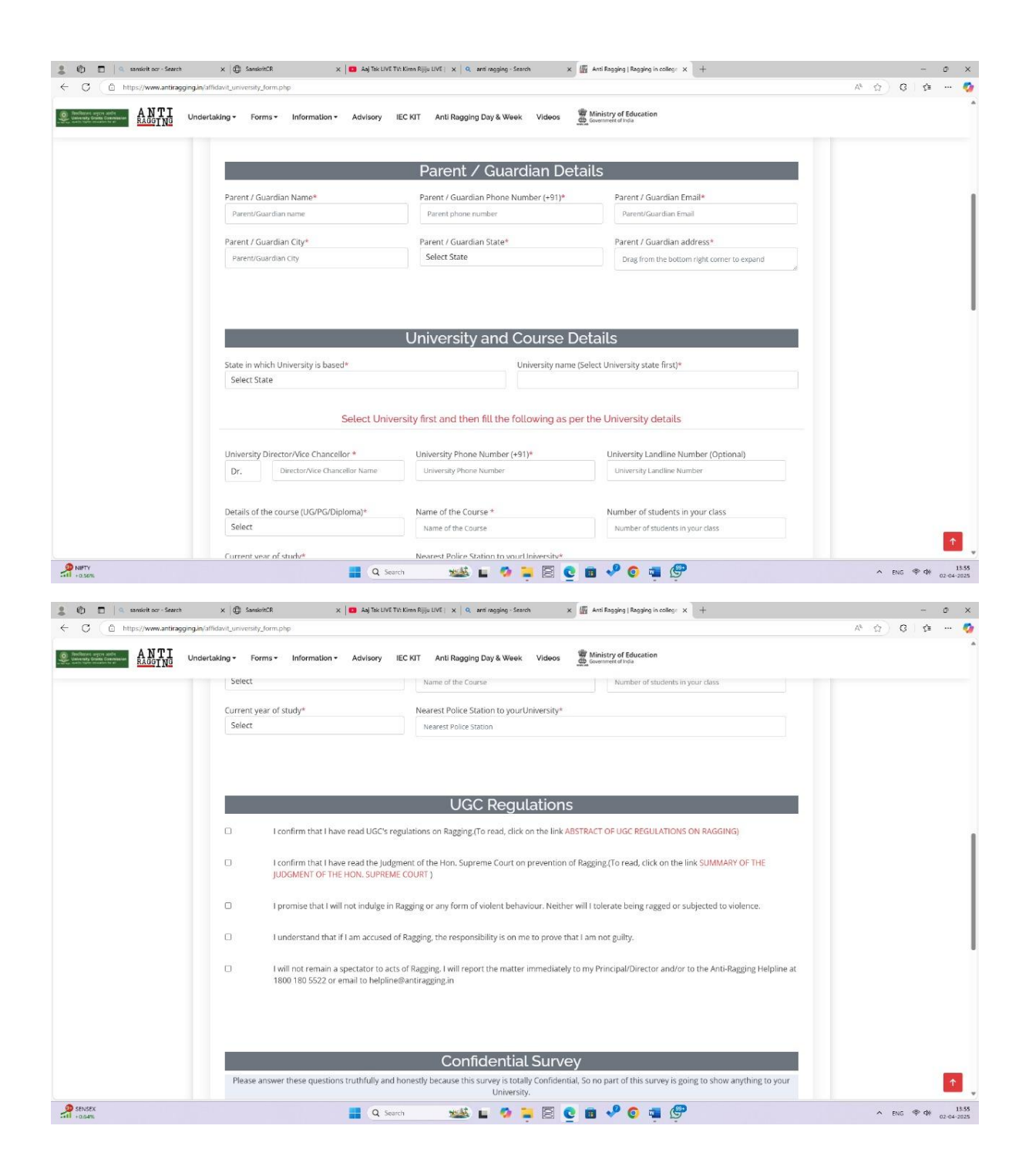

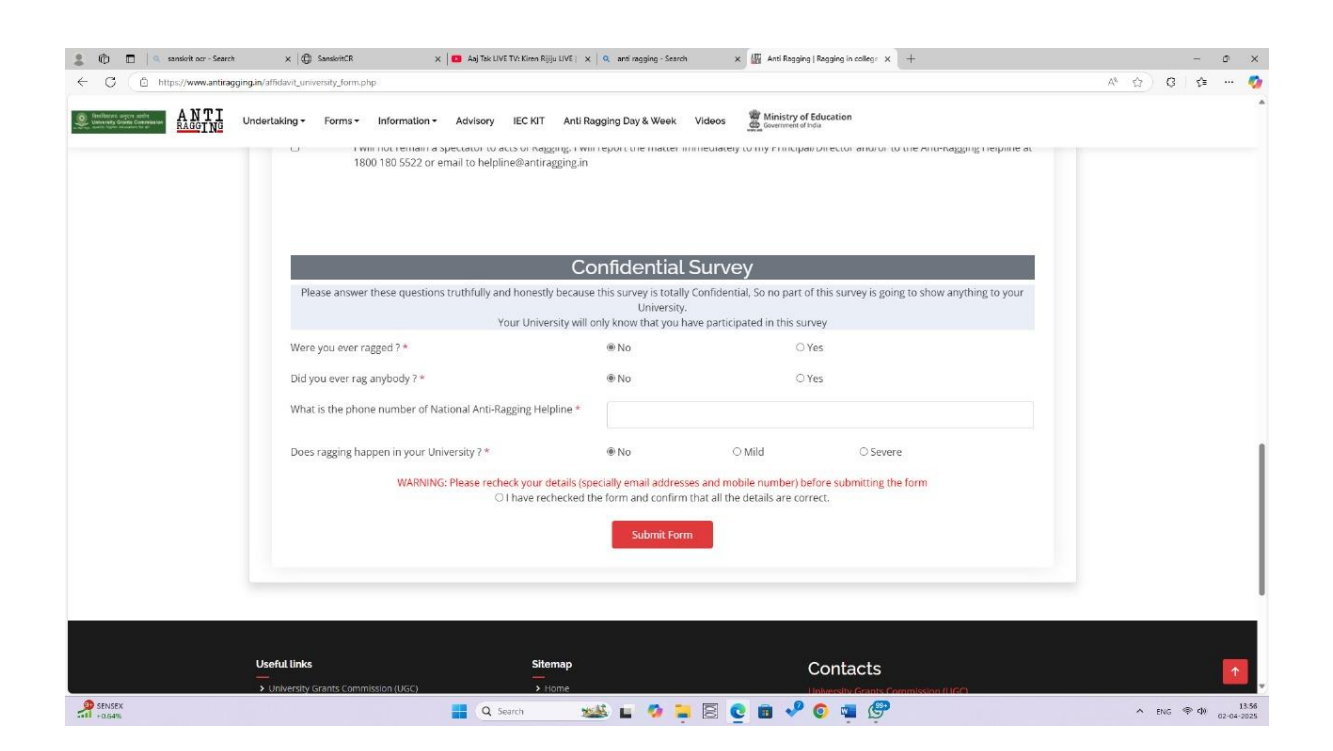

- 3. After filling the details click on Submit Form option.
- 4. Then download the affidavit.
- 5. Now fill the anti-ragging affidavit related details in Samarth Registration Form.

Enter Anti Ragging Registration No, if you don't have, [Click Here To Create Anit Ragging Register No. Click Here'] \*